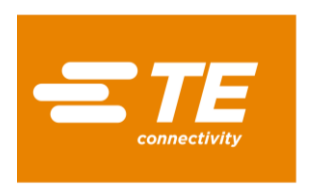

# **Table of Contents**

| Prerequisites                                 | <u>2</u> |
|-----------------------------------------------|----------|
| Accessing Scrap Allowance                     | <u>2</u> |
| Submitting a New Request                      | <u>2</u> |
| Viewing Results of Scrap Part Listing         | <u>5</u> |
| Making Changes to a Scrap Part List File      | <u>6</u> |
| Submitting Final Scrap Part List Spreadsheets | <u>6</u> |
| Shipping Parts to the Scrap Site              | <u>7</u> |
| Receiving Scrap Credit Approval               | <u>9</u> |

#### Prerequisites

- You must be a registered user of TE.com.
- You must have Secured Resources access to the **Scrap Recovery Allowance** application.
- The account that you have been authorized to use to submit your Scrap Allowance request must be communicated to you by TE.

#### Accessing Scrap Allowance

- An email will be sent to you from TE when your Scrap Allowance amount is available.
  - Note: You have 30 days from receipt of this email to finalize and submit your scrap part listing.

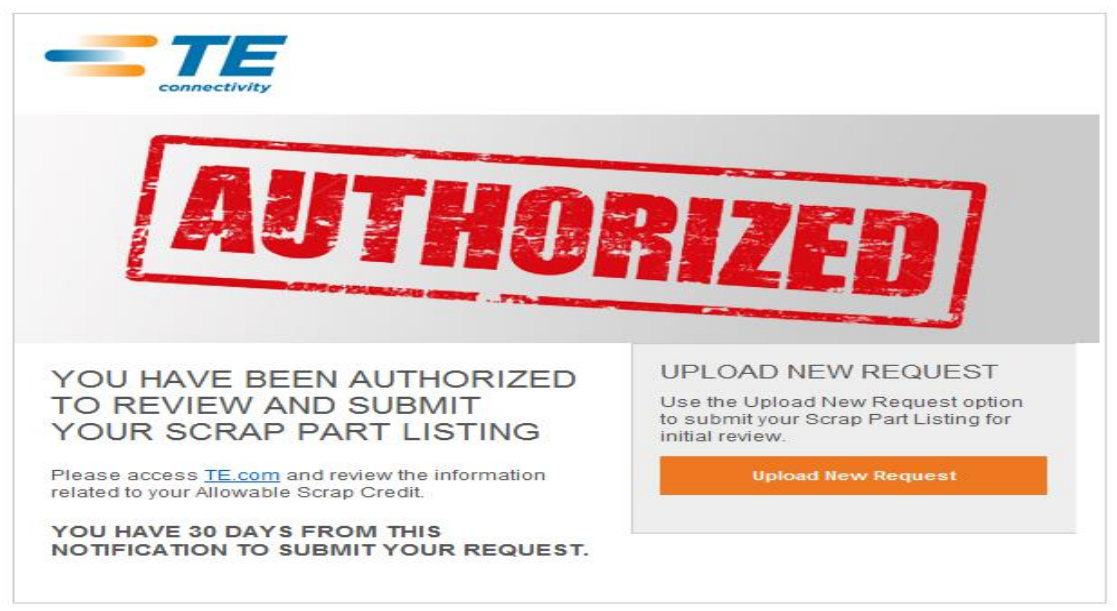

## Submitting a New Request

- Click on Upload New Request from within the email to access TE.com and log in.
- After secure log in, click on My Account.
- Click on Scrap Recovery Allowance from your list of Secured Resources.
- From the Scrap Inquiry screen, input your Account Number.
- A list of results for your account will be displayed:

| Search By                 |                      |
|---------------------------|----------------------|
| All Scrap Requests        | Filter by Status : ? |
| Shipping Reference Number | Request Authorized ? |
| Credit Memo Number        | Pending Review ?     |
|                           | Submitted to TE ?    |
| Exact Match Starts With   | In Process ?         |
|                           | Shipment Received ?  |
|                           | Shipment Saved ?     |
|                           | Shipment Validated ? |
|                           | Search Clear Form    |

#### Results Showing 1 - 5

| Status             | Fiscal Quarter | Last Update | Shipping Reference | Credit Memo | Allowable Scrap Credit |     | Utilized Scrap Credit |     | Details |
|--------------------|----------------|-------------|--------------------|-------------|------------------------|-----|-----------------------|-----|---------|
| Request Authorized | FY13-4         | 2014-04-02  |                    | 2063275976  | 190251.26              | EUR | 0.00                  | EUR | View    |
| Shipment Validated | FY13-3         | 2014-03-24  | 522222IP           | 2063275930  | 190251.26              | EUR | 49864.69              | EUR | View    |
| Pending Review     | FY14-4         | 2014-03-24  |                    | 2063275915  | 190251.26              | EUR | 0.00                  | EUR | View    |
| In Process         | FY14-1         | 2014-03-25  |                    | 2063275896  | 290251.26              | EUR | 92.75                 | EUR | View    |
| In Process         | FY14-2         | 2014-03-25  |                    | 2063275886  | 290251.26              | EUR | 119413.01             | EUR | View    |

- Search for the record that corresponds with the credit memo number from the subject of the email received from TE.
  - Search options are available for you to filter the list of results as displayed above.
- At this stage, your request will be in **Request Authorized** status.
- To access the details of your allowance and to submit your scrap part listing for review, click on the **Credit Memo** or **View** hyperlink within the result record line.
- Upload a copy of your parts list to be submitted for scrap by clicking on the **Upload New Request** button.

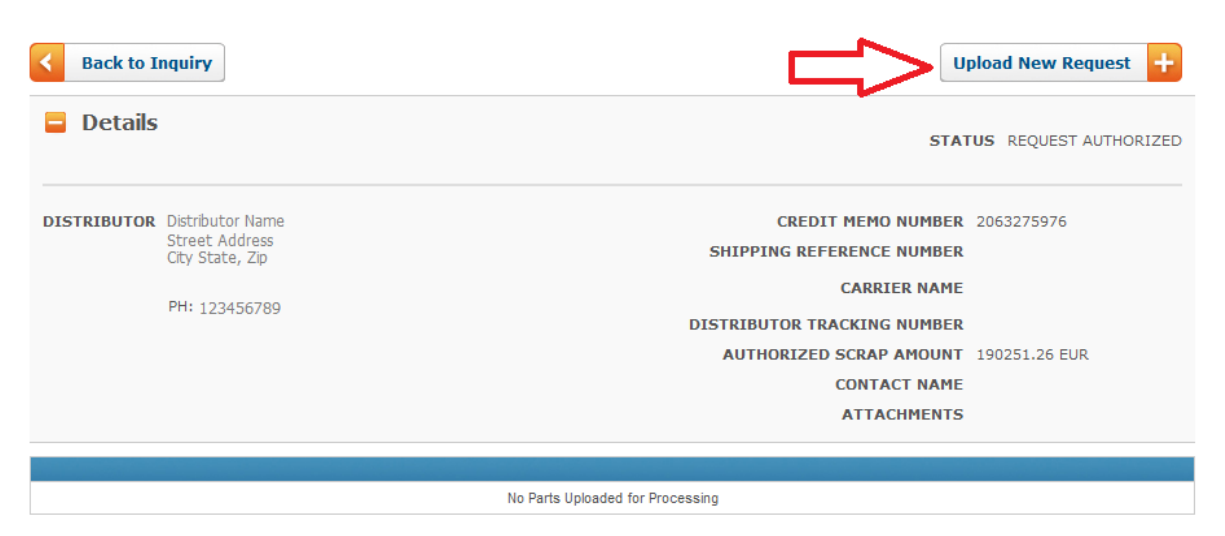

- Use the provided excel **Spreadsheet Template** to fill in your required data.
  - Parts that have been invoiced within the previous 12 months are not be accepted and shall not be submitted as part of your scrap request. Should credit be provided

in breach of this requirement, TE reserves the right to deduct any undue from future credit and/or request the refund of any undue amount.

- Part number/description, quantity to be scrapped, and invoice are required.
- Save your file locally and then click on the **Browse** button to retrieve the file. Clicking on **Submit Spreadsheet for review** will send the file to TE for further processing.

| Back to Scrap Detail                                             | SPREADSHEET TEMPLATE                                                                                                    |
|------------------------------------------------------------------|----------------------------------------------------------------------------------------------------|
| Submit a Spreadsheet                                             | Please Note :                                                                                                    |
| Select spreadsheet to upload from your computer.                 | Your spreadsheet format must match the spreadsheet template.                                                                                                    |
| Browse     Clear Field       Submit Spreadsheet for review     + | <ul> <li>The maximum number of part numbers per request is 1500.</li> <li>You will be notified by email when your request has been approved by the TE Financial Team.</li> </ul> |

- After your request has been successfully submitted, the status will change to Pending Review.
- You will receive a confirmation email once TE validation is complete and the file is ready for your review. Receipt of this email could take up to 8 hours.

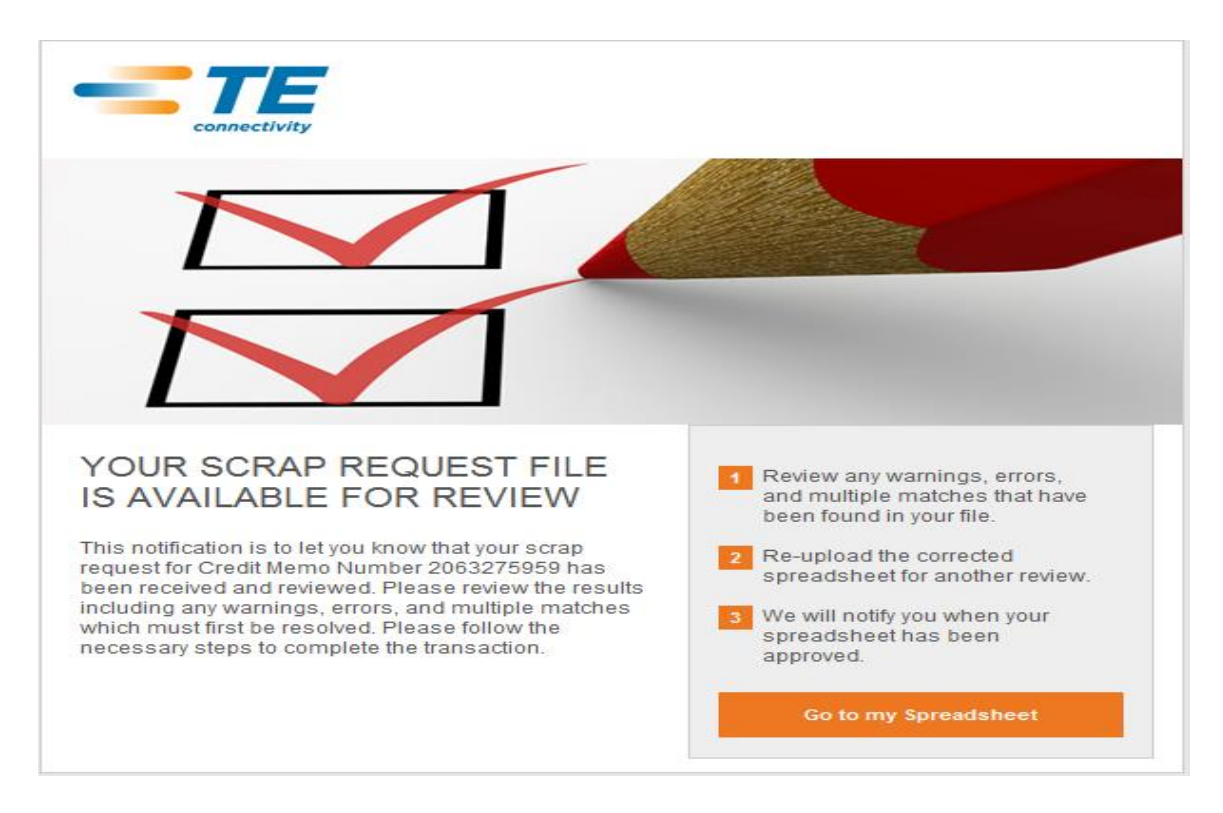

 Click on the Go to my Spreadsheet button within this email to access your request on TE.com.

#### Viewing Results of Scrap Part Listing

- To access the details of your allowance and view the results for your scrap part listing, click on the **Credit Memo** or **View** hyperlink within the result record line.
- From within the Scrap Details screen, click on **Review the file** to open the excel file and view the associated details for your scrap part listing. Resolved TE Part Number and unit price information should be verified. Also take note to any comments displayed in column I – Comments from TE.
  - Lines with any of the following comments will NOT be accepted in your final scrap part submission to TE and should be either modified or removed from the file based on the comments:
    - Part not found
    - No invoice found for this part
    - Multiple TEPN's exist for this description, please resubmit your request with the TEPN
    - One or more required input fields are missing
    - Deutsch product is not eligible for the Scrap Program
    - Products purchased within the last 12 months can not be included in your scrap request.
    - Actual scrap amount has exceeded the authorized amount

| <    | Back to I                                      | nquiry                                                                                                    | RE-SUBMIT WITH CHANGES                                                                                                    | SUBMIT FINAL                                 | SPREADSHEET    |
|------|------------------------------------------------|----------------------------------------------------------------------------------------------------|----------------------------------------------------------------------------------------------------|----------------------------------------------|----------------|
|      | Please r<br>Your req<br>Review the<br>spreashe | review your Scrap Part Listing<br>quest has been processed.<br>If the for warnings and validate all information displayed, corre-<br>et. If changes have been made, re-submit with changes. | ect and/or remove any lines with errors.If the                                                                                                    | e file is ok as is, subm                     | it the final   |
|      | Details                                        | •                                                                                                    |                                                                                                    | STATUS                                       | PENDING REVIEW |
| DIST | RIBUTOR                                        | Distributor Name<br>Street Address<br>City, State Zip<br>PH: 12345678                                                                                                    | CREDIT MEMO NUMBER<br>SHIPPING REFERENCE NUMBER<br>CARRIER NAME<br>DISTRIBUTOR TRACKING NUMBER<br>AUTHORIZED SCRAP AMOUNT<br>CONTACT NAME<br>ATTACHMENTS | 2063275976<br>190251.26 EUR<br>Add Documents | +              |
|      |                                                | Uploaded pa                                                                                                    | ts are under review                                                                                                    |                                              |                |

#### Making Changes to a Scrap Part List File

• If the results from the file are insufficient and require you to make changes, first make the changes to the file, then save it locally. Use the **Re-Submit with Changes** button to resend your request to TE for additional validation before submitting your final file. The same process as referenced above will be used to notify you via email when the file validation from TE is complete.

#### Submitting Final Scrap Part List Spreadsheets

- If the results from the file are acceptable to you as is, use the **Submit Final Spreadsheet** button to finalize your scrap part listing. Follow the steps to re-upload your file as done previously. **NOTE: No changes can be made to your scrap part listing after selecting this option.**
- After your request has been successfully submitted, the status will change to **In Process** and you will receive a confirmation email. Receipt of this email could take up to 4 hours.

**Please note:** receipt of this email does not mean that your credit note has been released for processing. Additional validation needs to take place by TE and the Third Party Recovery Partner in order to complete the transaction. **See steps below for additional details.** 

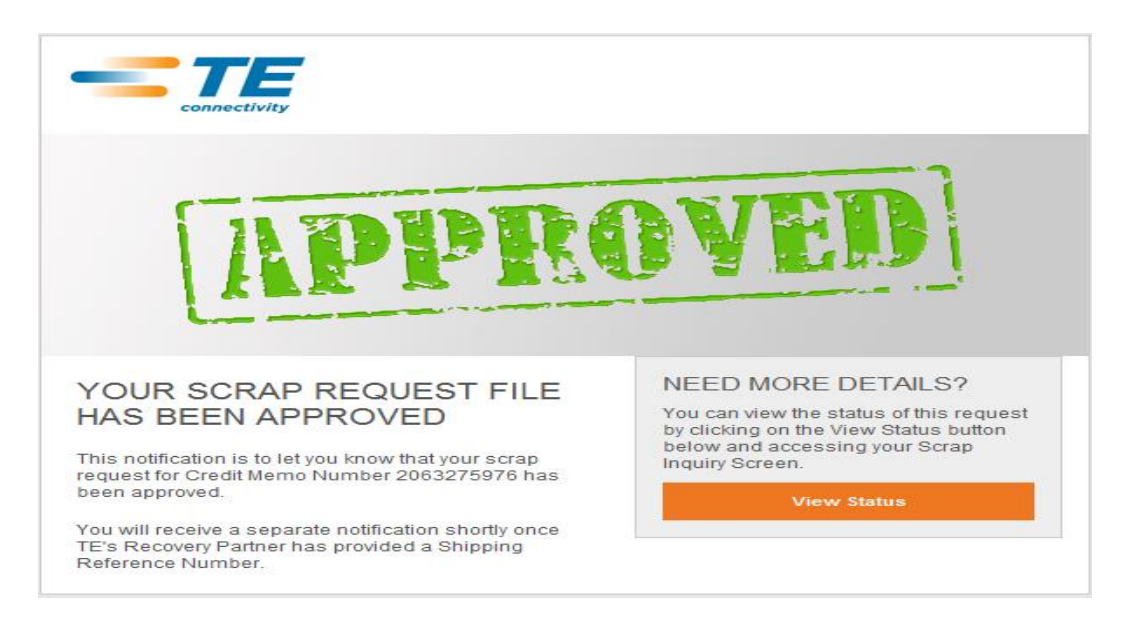

#### Shipping Parts to the Scrap Site

• After receiving the confirmation email from TE that your file has been approved, TE's Third Party Recovery Partner will be notified that a request has been initiated. They will be required to enter a **Shipping Reference Number** for the process to continue. When this step is complete, you will receive a confirmation email.

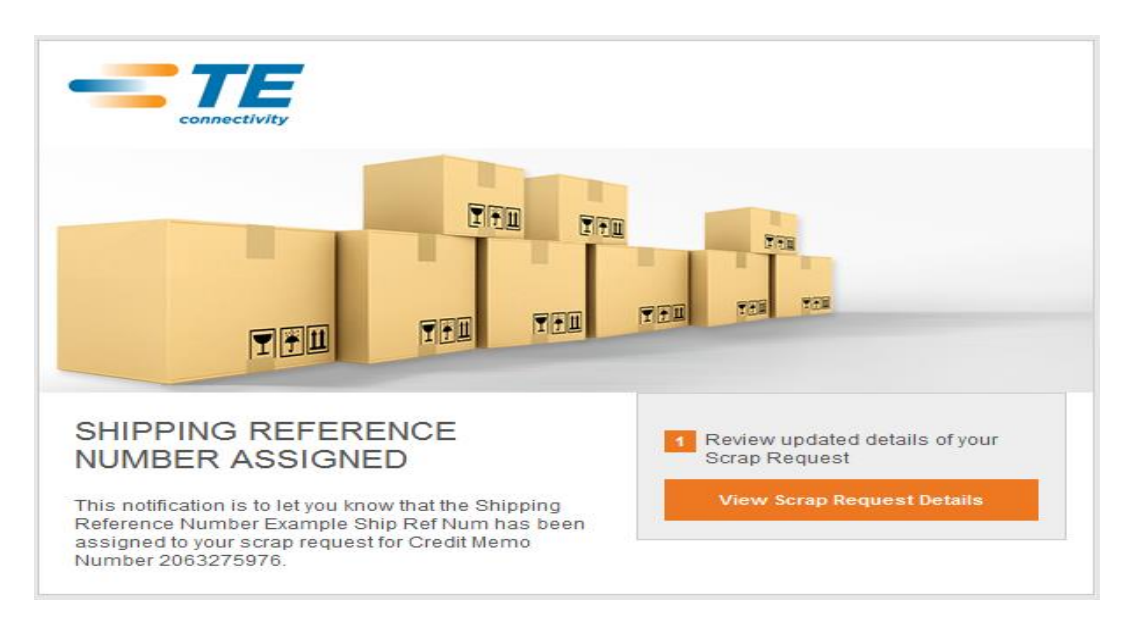

- Once this email has been received, parts must be shipped to the scrap site within 15 business days. Click on View Scrap Request Details to access your request on TE.com and add the Carrier Name and Tracking Number for your shipment to the Third Party Recovery Partner.
- To access the details of your allowance and add the Carrier Name and Tracking Number for your request, click on the **Credit Memo** or **View** hyperlink within the result record line.
- Fill in the required information in the two fields highlighted below and click on **Confirm Shipping** to save the information. This will send an email notification to the Third Party Recovery Partner with your tracking details.

IM02PNS=IM RELAY 140 MW 4.5V

100 50SR R/A RCP ASSY, RDSN L/F

5-1462039-8

5787169-9

| Back to I             | nquiry      |                               |                           |      |                 |                      |                  | FIRM SHIPPING       |
|-----------------------|-------------|-------------------------------|---------------------------|------|-----------------|----------------------|------------------|---------------------|
| 📮 Details             |             |                               |                           |      |                 |                      | STA              | TUS IN PROCESS      |
| DISTRIBUTOR           | Distributor | Name                          | (                         | RED  | IT MEMO NUMBER  | 206327               | 75976            |                     |
|                       | Street Add  | SHIPPIN                       | SHIPPING REFERENCE NUMBER |      |                 | EXAMPLE SHIP REF NUM |                  |                     |
|                       | PH: 01024   | 56700                         |                           |      | CARRIER NAME    |                      |                  |                     |
|                       | PH: 01234   | 20/69                         | DISTRIBUT                 | DR T | RACKING NUMBER  |                      |                  |                     |
|                       |             |                               | AUTHO                     | RIZE | D SCRAP AMOUNT  | 190251               | 1.26 EUR         |                     |
|                       |             |                               |                           |      | CONTACT NAME    | JULIE P              | PUSHART          |                     |
|                       |             |                               |                           |      | ATTACHMENTS     | 20632                | 75976_FinalSubmi | t.xls               |
|                       |             |                               |                           |      |                 |                      | 🔊 Expe           | ort to Excel File ? |
| TE Part Num<br>Search | nber        | Description                   | Quantity                  |      | Unit Price      |                      | Invoice Number   | Extended Price      |
| 4-1474677-7           | F           | SN-1.5B-32                    | 1000                      | · XX | EUR PER 1000 PC |                      | XX               | EUR                 |
| 5787169-9             | 1           | 00 50SR R/A RCP ASSY,RDSN L/F | 4704                      |      | EUR PER 1000 PC |                      |                  | EUR                 |
| 1-350943-0            | 0           | 3P UMNL HDR ASSY R/A 94VO     | 7840                      | XX   | EUR PER 1000 PC |                      | XX               | EUR                 |
| 5796055-1             | 6           | 8 CHAMP R/A ASSY,LC           | 1900                      |      | EUR PER 1000 PC |                      |                  | EUR                 |
| 5796055-1             | 6           | 8 CHAMP R/A ASSY,LC           | 3500                      | XX   | EUR PER 1000 PC |                      | XX               | EUR                 |
| 1658744-1             | s           | FP 1X4 CAGE ASSY, PRESS FIT   | 2520                      |      | EUR PER 1000 PC |                      |                  | EUR                 |
| 5-1462039-8           | II.         | 102PNS=IM RELAY 140 MW 4.5V   | 5000                      | XX   | EUR PER 1 PC    |                      | XX               | EUR                 |

UTILIZED SCRAP ALLOWANCE

XX

EUR

EUR

• Upon receipt of your shipment, the Third Party Recovery Partner will update the status of the request to **Shipment Received**.

5000

1008 XX

EUR PER 1 PC

EUR PER 1000 PC

• Your shipment will be validated by the Third Party Recovery Partner to confirm parts and quantities received. Any discrepancies will be updated within TE.com and then passed to TE. When the full cycle of validation is complete, the status of your request will be updated to **Shipment Validated** and your credit note will be released for final processing.

#### **Receiving Scrap Credit Approval**

• Once the 'Shipment Validation' Step is Complete, you will get an email stating 'Your SCRAP credit has been approved'.

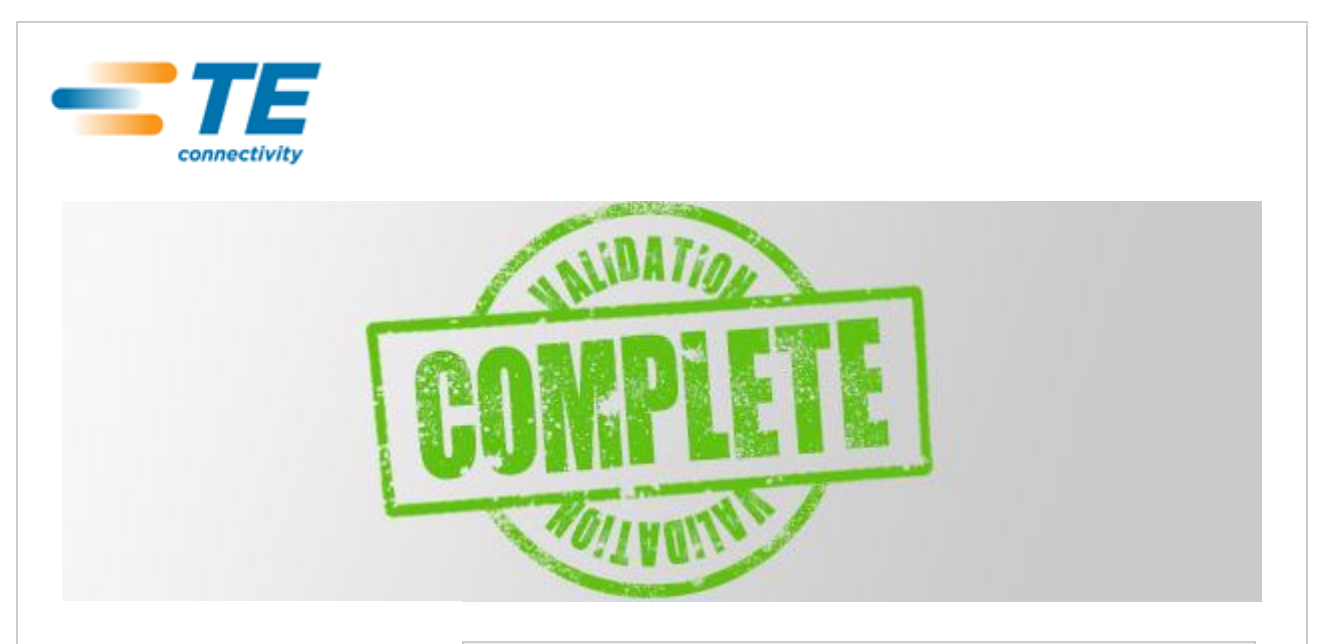

## YOUR SCRAP CREDIT HAS BEEN APPROVED

This notification is to let you know that your shipment has been received and validated by TE's Recovery Partner. The scrap cycle has been completed for Credit Memo Number XXXXXXXXXX.

A credit note will be forthcoming for \$XXX.XX.

#### NEED MORE DETAILS?

You can view the status of this request by clicking on the View Status button below and accessing your Scrap Inquiry Screen.

**View Status**